# Visual Basic Conversion Tool

Over the course of the semester, I have endeavored to create a useful conversion tool that would aid scientists in testing models of H2O and CO2 solubility in a silicate melt. Creating these models is extremely important in understanding the petrogenesis of mantle-derived melts. A tool for testing these models will allow scientists to more easily constrain model parameters in order to easily perfect these models and make them more accurate.

In the creation of a solubility model, analyses are taken of melt inclusions in order to determine the mole fraction of H2O and CO2 dissolved in the melt. Additional bulk analyses of the rock determine the weight percent of the component oxides in the entire rock. However, a rock at Earth's surface does not contain much, if any, H2O or CO2, since the solubility of these components increases with depth. So, the bulk measurements taken are essentially anhydrous values, which do not account for H2O and CO2. In order to obtain a useful analysis of a hydrous rock at depth, these two analyses must be combined.

This is not a simple conversion, since the two data sets are in terms of different units: mole fraction and weight percent. An MS Excel-based, easy to use program that could perform these calculations is useful in looking at meaningful data of hydrous silicate melts.

Initially, in order to learn the basics of the Visual Basic coding language, a simple conversion tool, titled WtpertoMolper, was created that would simply convert given weight percent values into mole percent values. I will take you through a brief tutorial of this program to give you an idea of how this program works and how it was useful in constructing the final product, Conversion-tool.

# **Operating WtpertoMolper:**

## Open the file.

Using the worksheet tabs at the bottom of the spreadsheet, bring the "WttoMol" sheet to the front (if it's not already there). Under column B, labeled *Wt. %*, input values for a bulk analysis of a rock in terms of weight percent. The total at the bottom of this column will confirm if these values have been normalized (add to 100), or if they still have measurement error (do not add to 100). It is okay if your values are not normalized, the conversion process will normalize them for you when you convert to mole percent.

Once your values have been entered, click the blue button labeled "Convert weight percent to mol percent". The program will run through the calculations and output the mole percent values under column D, labeled *Mol %*. These calculations can be repeated indefinitely with as many compositions as needed. The green "Clear Output" button clears cells D2 to D15 (the output Mol % values). The yellow "Clear Input" button clears cells B2 to B15 (the user input Wt. % values).

The WtpertoMolper was a very simple code that helped me to learn the essentials of the Visual Basic coding language and aided in the creation of the final

project, Conversion-Tool. I will take you through a tutorial of this program, and explain how novice to advanced users can use it.

# **Operating Conversion-tool:**

1. Open the file "Converstion\_tool.xls"

2. Using the worksheet tabs at the bottom of the spreadsheet, bring the "Worksheet" sheet to the front (if it is not already there). Under Column B, labeled *User Input*, enter your sample number, anhydrous values for each oxide from bulk analysis of your rock in terms of weight percent (under *Anhydrous wt %*), and values for amount of H2O and CO2 dissolved in the melt in terms of mole fraction (under *X Volatiles in melt*).

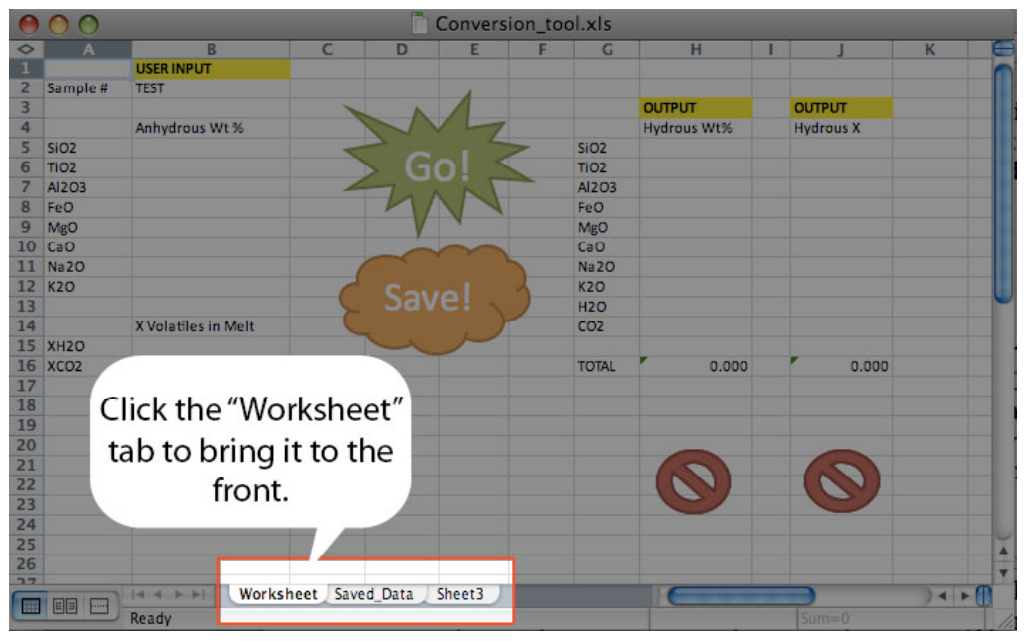

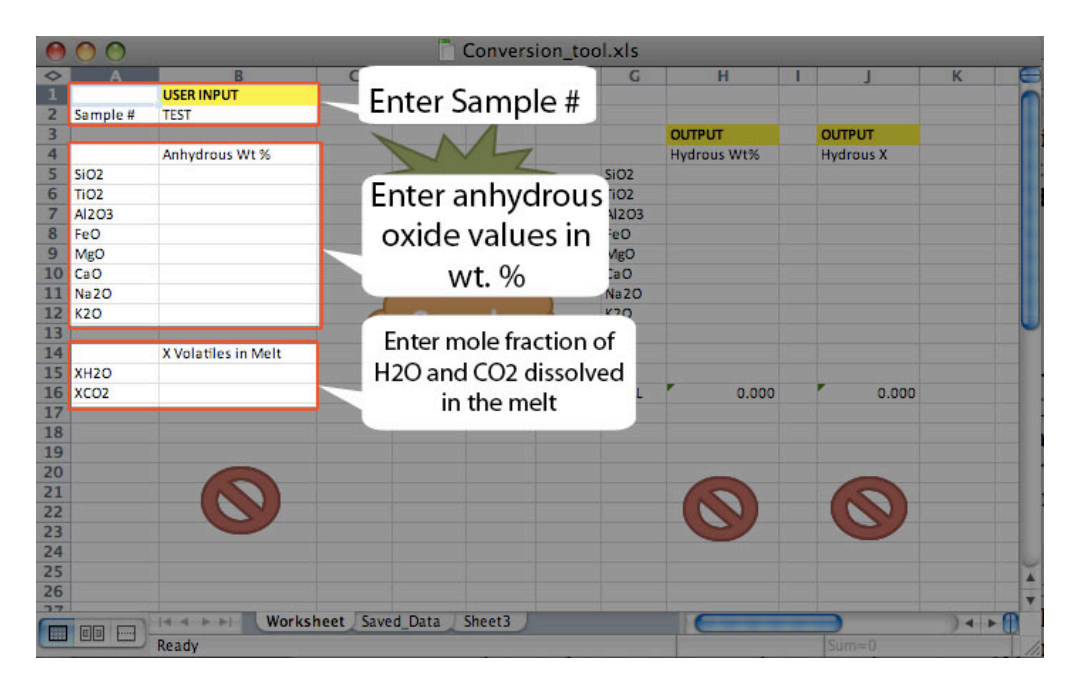

3. Click the big green "Go!" button to run the program. The computer will automatically calculate hydrous values for your rock in terms of both weight percent, under column H (labeled *Hydrous Wt. %*) and mole fraction under column J (labeled *Hydrous X*).

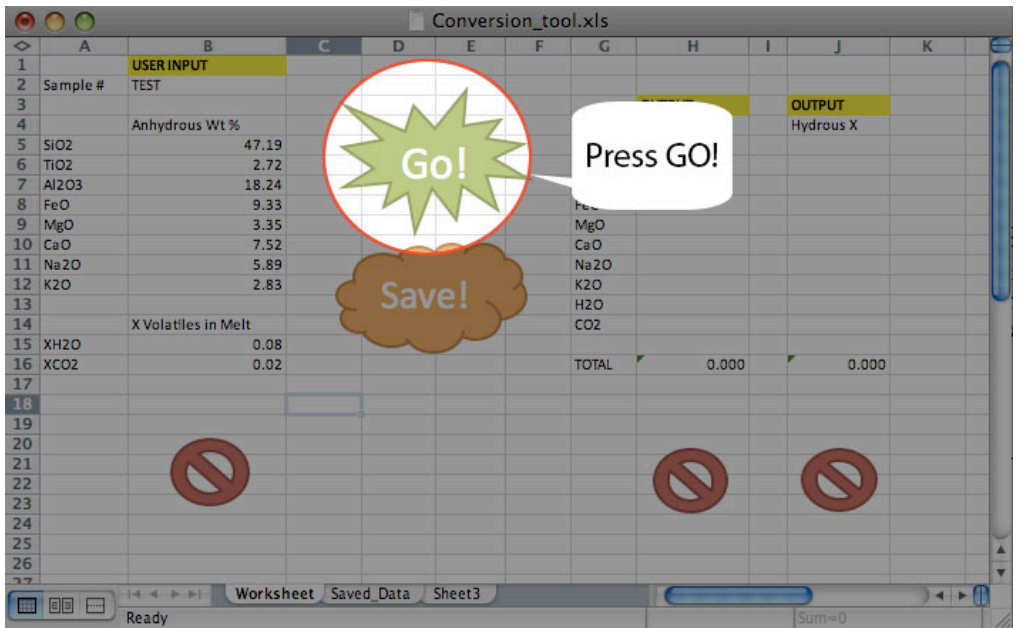

4. The totals underneath each output column should total to 100.00 for weight percent and 1.000 for mole fraction. This is a check to make sure that your calculations were run properly. Please note, this works best for mole fraction volatile values between 0 and 0.2 mole fraction. Error of the hydrous mole fraction calculation increases as mole fraction of H2O and CO2 increase, but the calculations have minimal error for values under 0.2 mole fraction.

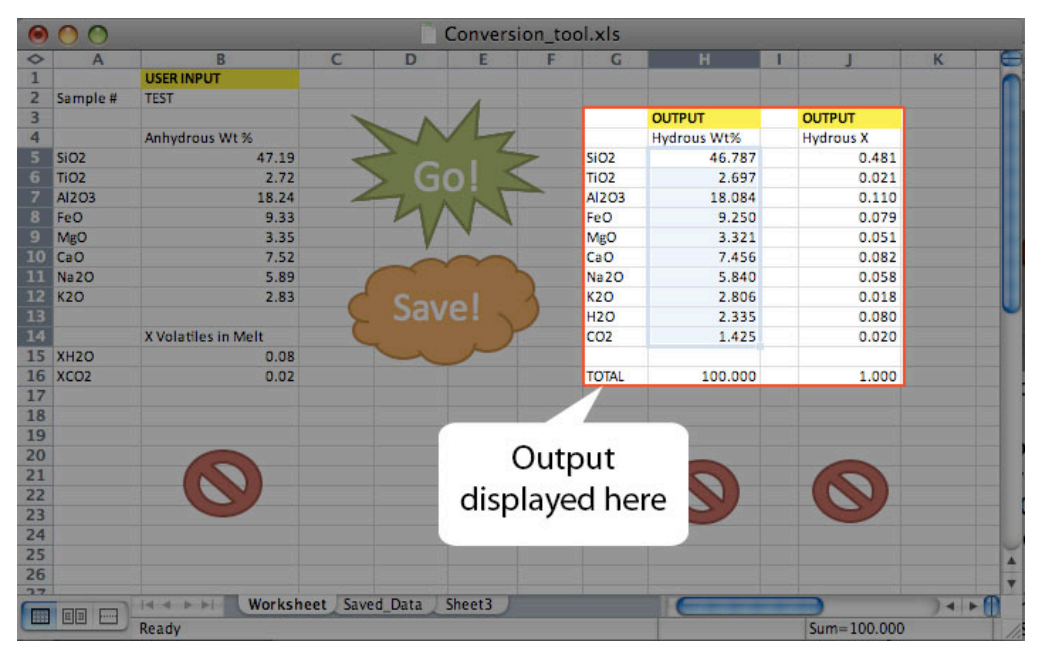

5. This program allows you to perform several calculations and look over all of the data from these calculations at once. If you wish to store the calculation you have just performed, click the big orange "Save!" button. This effectively saves the information from the currently displayed calculation and pastes it to the "Saved Data" worksheet. Upon clicking this button, you will be taken to the "Saved Data" worksheet, where you can see how your data is saved.

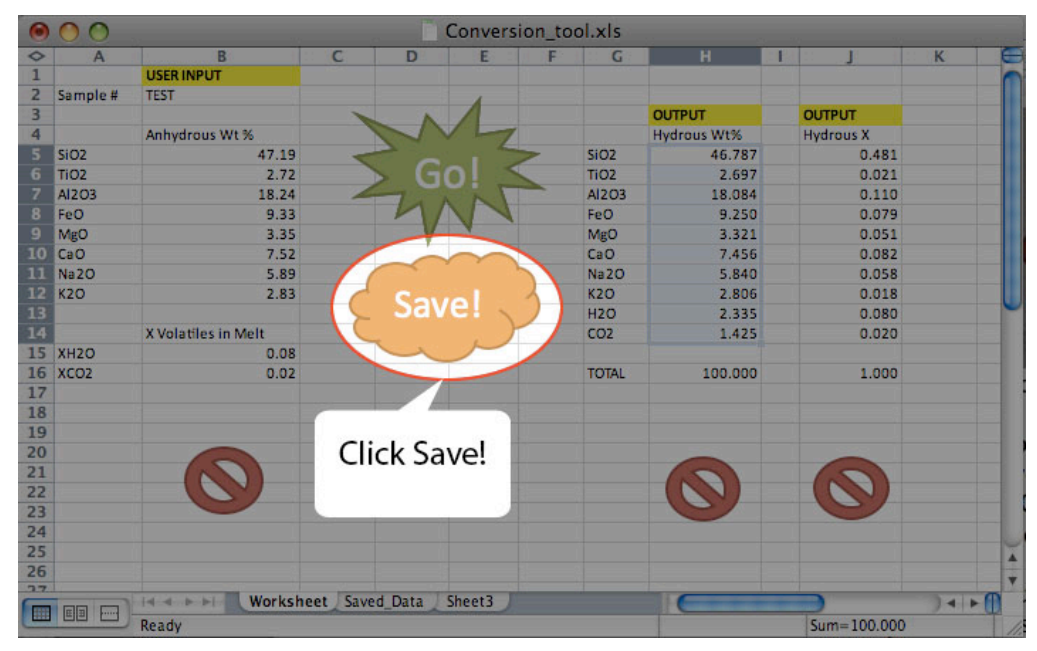

6. You may then run a new calculation and save it to your "Saved Data" worksheet. To do this, use the worksheet tabs at the bottom of the worksheet to go back to the "Worksheet" sheet. The red circle symbols below each column will clear values from its column. Click the red symbol below the *User Input* column to clear your previous calculation values. If you wish, you may also clear both *Output* columns using the red clear buttons, but your next calculation will simply overwrite any values in those columns.

| 0          | 9 🔿 🔿 |                            |          |            |             |   | Conversion_tool.xls |   |                    |          |          |      |       |        |    |
|------------|-------|----------------------------|----------|------------|-------------|---|---------------------|---|--------------------|----------|----------|------|-------|--------|----|
| $\diamond$ | A     | B                          | C        | D          | E           | F | G                   | н |                    | J        | K        | L    | M     | N      | 0  |
| 1          | 1     | Anhydrous Wt %             |          |            | Hydrous Wt% |   | Hydrous X           |   | Sample #           | TEST     |          |      |       |        |    |
| 2          | SiO2  | 47.19                      |          | SiO2       | 46.787      |   | 0.481               |   |                    |          |          |      |       |        |    |
| 3          | TiO2  | 2.72                       |          | TiO2       | 2.697       |   | 0.021               |   |                    |          |          | (    | lear  | all    |    |
| 4          | AI2O3 | 18.24                      |          | AI2O3      | 18.084      |   | 0.110               |   |                    |          |          |      | Jicai | an     |    |
| 5          | FeO   | 9.33                       |          | FeO        | 9.250       |   | 0.079               |   |                    |          | 2        |      |       | 1000 C |    |
| 6          | MgO   | 3.35                       |          | MgO        | 3.321       |   | 0.051               |   |                    |          |          | ୍ବର  | veni  | 1ata   |    |
| 7          | CaO   | 7.52                       |          | CaO        | 7.456       |   | 0.082               |   |                    |          |          |      |       |        |    |
| 8          | Na2O  | 5.89                       |          | Na2O       | 5.840       |   | 0.058               |   | -                  |          |          |      |       |        |    |
| 9          | K2O   | 2.83                       |          | K2O        | 2.806       |   | 0.018               |   | (                  |          |          |      |       |        |    |
| 10         |       |                            |          | H2O        | 2.335       |   | 0.080               |   | Your data is saved |          |          |      |       |        |    |
| 11         |       | X Volatiles in Melt        |          | CO2        | 1.425       |   | 0.020               |   | Tour uata is saveu |          |          |      |       |        |    |
| 12         | XH2O  | 0.08                       |          |            |             |   |                     |   | to th              | no"Savor | Data"    |      |       |        |    |
| 13         | XCO2  | 0.02                       |          | TOTAL      | 100.000     |   | 1.000               |   | 10 1               | le Javec | Data     |      |       |        |    |
| 14         |       |                            |          |            |             |   |                     |   |                    | choot    |          |      |       |        |    |
| 15         |       |                            |          |            |             |   |                     |   |                    | sneet    |          |      |       |        |    |
| 16         |       |                            |          |            |             |   |                     |   |                    |          |          |      |       |        |    |
|            |       | Id d + +   Workshee        | t Save   | d_Data     | Sheet3      | - |                     |   |                    | C        |          |      |       | ) 4    |    |
|            |       | Select destination and pre | ss ENTER | l or choos | e Paste     |   |                     |   | Sum=0              |          | O SCRL O | CAPS | ● NUM |        | 1. |

7. Repeat steps 2-5 to perform a new calculation. Upon saving a second calculation (or a third, or a fourth...) you will notice that all of your calculations will be displayed on the "Saved Data" worksheet. This allows you to look at all of your data in one place.

| 0  | O O Conversion_tool.xls |                     |                |          |                |      |          |                                           |   |           |   |
|----|-------------------------|---------------------|----------------|----------|----------------|------|----------|-------------------------------------------|---|-----------|---|
| 0  | A                       | В                   | C              | D        | E              | F    | G        | H                                         | 1 | J         | K |
| 1  |                         | USER INPUT          |                |          |                |      |          |                                           |   |           | 0 |
| 2  | Sample #                | TEST                |                |          | -              |      |          |                                           |   |           |   |
| 3  |                         |                     | 1              | N        |                |      |          | OUTPUT                                    |   | OUTPUT    |   |
| 4  |                         | Anhydrous Wt %      |                | 1V       | 4              |      |          | Hydrous Wt%                               |   | Hydrous X |   |
| 5  | SiO2                    | 47.19               | ~              |          |                | >    | SiO2     | 46.787                                    |   | 0.481     |   |
| 6  | TiO2                    | 2.72                |                | > (3(    | <u>)  &lt;</u> |      | TiO2     | 2.697                                     |   | 0.021     |   |
| 7  | AI2O3                   | 18.24               | 1              | TAN      | N              |      | AI2O3    | 18.084                                    |   | 0.110     |   |
| 8  | FeO                     | 9.33                |                | M        | VN             |      | FeO      | 9.250                                     |   | 0.079     |   |
| 9  | MgO                     | 3.35                |                |          | N              |      | MgO      | 3.321                                     |   | 0.051     |   |
| 10 | CaO                     | 7.52                |                | in       | 0              |      | CaO      | 7.456                                     |   | 0.082     |   |
| 11 | Na2O                    | 5.89                | 1              |          |                | 1    | Na2O     | 5.840                                     |   | 0.058     |   |
| 12 | K20                     | 2.83                | 0              | Cold     |                | 4    | K2O      | 2.806                                     |   | 0.018     |   |
| 13 |                         |                     | 5              | Sav      | ei 🔪           |      | H2O      | 2.335                                     |   | 0.080     |   |
| 14 |                         | X Volatiles in Melt | C              |          | . 7            |      | CO2      | 1.425                                     |   | 0.020     |   |
| 15 | XH2O                    | 0.08                |                | L        |                |      |          |                                           |   |           |   |
| 16 | XCO2                    | 0.02                |                |          |                |      | TOTAL    | 100.000                                   |   | 1.000     |   |
| 17 |                         |                     |                |          |                |      |          |                                           |   |           |   |
| 18 |                         |                     | -              |          |                |      |          |                                           |   |           |   |
| 19 |                         |                     | C              | lick th  | his bu         | tto  | n 📃      |                                           |   |           |   |
| 20 |                         |                     |                |          |                |      |          |                                           |   |           |   |
| 21 |                         |                     |                | to cle   | Par ce         | lls  |          |                                           |   |           |   |
| 22 |                         |                     |                |          |                |      |          |                                           |   |           |   |
| 23 |                         |                     | B <sup>4</sup> | 5·B12    | & B14          | 5.B1 | 6        | 0                                         |   | 0         |   |
| 24 |                         |                     |                |          |                |      | × _      |                                           |   |           | ~ |
| 25 |                         |                     |                | ti       | <u></u>        |      | A STREET |                                           |   |           | 1 |
| 26 |                         |                     |                |          |                |      |          |                                           |   |           |   |
|    |                         | Workshe             | et Save        | d_Data S | heet3          |      |          | Construction of the local division of the | ) | ) 4 1     |   |
|    |                         | Ready               |                |          |                |      |          |                                           |   |           |   |

8. When you are finished with your analyses, you may want to clear the "Saved Data" sheet for future use. To do this, tab to the "Saved Data" sheet and click the big red "Clear all saved data" button, located to the right of the first saved calculation.

|    |       |                            |                |             |   | Conversion_t | ool.xls |          |      |                   |
|----|-------|----------------------------|----------------|-------------|---|--------------|---------|----------|------|-------------------|
| 0  | A     | B                          | C              | DE          | F | G            | н       | 18       |      | K L M N 📢         |
| 1  |       | Anhydrous Wt %             |                | Hydrous Wt% |   | Hydrous X    |         | Sample # | TEST |                   |
| 2  | SiO2  | 47.19                      | SiO2           | 46.787      |   | 0.481        |         |          |      |                   |
| 3  | TiO2  | 2.72                       | TiO2           | 2.697       |   | 0.021        |         |          |      | Clear all         |
| 4  | AI2O3 | 18.24                      | AI2C           | 3 18.084    |   | 0.110        |         |          |      |                   |
| 5  | FeO   | 9.33                       | FeO            | 9.250       |   | 0.079        |         |          |      | and dates in      |
| 6  | MgO   | 3.35                       | MgC            | 3.321       |   | 0.051        |         |          |      | saven nata        |
| 7  | CaO   | 7.52                       | CaO            | 7.456       |   | 0.082        |         |          |      |                   |
| 8  | Na2O  | 5.89                       | Na 2           | 0 5.840     |   | 0.058        |         |          |      |                   |
| 9  | K2O   | 2.83                       | K2O            | 2.806       |   | 0.018        |         |          |      |                   |
| 10 | 3     |                            | H2O            | 2.335       |   | 0.080        |         |          |      | Click hore to     |
| 11 |       | X Volatiles in Melt        | CO2            | 1.425       |   | 0.020        |         |          |      | Click here to     |
| 12 | XH2O  | 0.08                       |                |             |   |              |         |          |      | clear all cayod   |
| 13 | XCO2  | 0.02                       | TOTA           | L 100.000   |   | 1.000        |         |          |      | Clear all saved   |
| 14 |       |                            |                |             |   |              |         |          |      | data coto         |
| 15 |       |                            |                |             |   |              |         |          | 2    | uala sels         |
| 16 |       |                            |                |             |   |              |         |          | 1    |                   |
| 17 |       |                            |                |             |   |              |         |          | 11   |                   |
| 18 | 10    |                            |                |             |   |              |         |          | 11   |                   |
| 19 |       | Anhydrous Wt %             |                | Hydrous Wt% |   | Hydrous X    |         | Sample # | TEL  |                   |
| 20 | SIO2  | 47.19                      | SIO2           | 46.787      |   | 0.481        |         |          |      |                   |
| 21 | TiO2  | 2.72                       | TiO2           | 2.697       |   | 0.021        |         |          |      |                   |
| 22 | AI203 | 18.24                      | AI2C           | 18.084      |   | 0.110        |         |          |      |                   |
| 23 | FeO   | 9.33                       | FeO            | 9.250       |   | 0.079        |         |          | 0    |                   |
| 24 | MgO   | 3.35                       | MgC            | 3.321       |   | 0.051        |         |          |      |                   |
| 25 | CaO   | 7.52                       | CaO            | 7.456       |   | 0.082        |         | 1-       |      | All data sets     |
| 26 | Na2O  | 5.89                       | Naz            | 0 5.840     |   | 0.058        |         |          |      | All uata sets     |
| 27 | K2O   | 2.83                       | K2O            | 2.806       |   | 0.018        |         | 1963     |      | are caved to this |
| 28 |       |                            | H2O            | 2.335       |   | 0.080        |         |          |      |                   |
| 29 |       | X Volatiles in Melt        | CO2            | 1.425       |   | 0.020        |         |          |      | workchoot         |
| 30 | XHZO  | 0.08                       |                |             |   |              |         |          | 1    | worksneet         |
| 31 | XCO2  | 0.02                       | TOTA           | L 100.000   | _ | 1.000        |         |          |      |                   |
| 32 |       |                            |                |             |   |              |         |          | -    |                   |
| 33 | 20    | Workshoe                   | t Saved Da     | ta Shoot?   |   |              |         | -        | -    |                   |
|    |       | Select dectination and pre | saved_Da       | ta sneets   |   |              |         |          | -    |                   |
|    | -     | select destination and pre | SS CINICK OF C | iouse raste |   |              |         | - Jam=0  |      | USCAL UCARS WINM  |

#### The Code:

Now you know how to operate the excel spreadsheet Conversion-tool.xls. The following is a tour of the Visual Basic code explaining what the program is doing when and where and the math behind it all.

The beginning of the code is standard to all programs and is the place where we define all of the variables that will be used in any calculations the program will use henceforth.

'Conversion\_tool Macro 'Program that converts anhydrous wt% oxides plus hydrous mole fraction or wt% H2O and CO2 into hydrous wt% or mole fraction oxides + volatiles 'Created by Kayla lacovino for Gordon Moore and the Omni Pressure Lab, 2008

Option Explicit 'Forces declaration of all variables

'Declaration of global variables Dim SiO2 As Single, TiO2 As Single, Al2O3 As Single, FeO As Single Dim MgO As Single, CaO As Single, Na2O As Single, K2O As Single Dim XH2Oin As Single, XCO2in As Single

Dim XSi02a As Single, XTi02a As Single, XAl203a As Single Dim XFe0a As Single, XMg0a As Single, XCa0a As Single, XNa20a As Single Dim XK20a As Single

Dim XSi02hy As Single, XTi02hy As Single, XAl203hy As Single, XFe0hy As Single Dim XMg0hy As Single, XCa0hy As Single, XNa20hy As Single, XK20hy As Single Single

Dim XSiO2h As Single, XTiO2h As Single, XAl2O3h As Single, XFeOh As Single Dim XMgOh As Single, XCaOh As Single, XNa2Oh As Single, XK2Oh As Single Dim XH2Ofin As Single, XCO2fin As Single

Dim perSiO2h As Single, perTiO2h As Single, perAl2O3h As Single Dim perFeOh As Single, perMgOh As Single, perCaOh As Single Dim perNa2Oh As Single, perK2Oh As Single, perH2Oh As Single Dim perCO2h As Single

Dim sheet As Object Dim savesheet As Object

'Declaration of Constants

Const MWSi02 = 60.08 Const MWTi02 = 79.88 Const MWAl203 = 101.96 Const MWFe0 = 71.85 Const MWMg0 = 40.3 Const MWNg0 = 40.3 Const MWNa20 = 61.98 Const MWN20 = 94.2 Const MWH20 = 18.02 Const MWH20 = 18.02 The next section, Sub conversion(), initializes all of our variables and contains the operations which the program will run through in a specific order. All variables are listed, and all of the subroutines are listed in order of operation. Each subroutine is individually defined in the remainder of the code. Sub conversion () pulls the information from each subroutine and performs them in the correct order when the program runs.

#### 'Get input data

GetEntryData Si02, Ti02, Al203, Fe0, Mg0, Ca0, Na20, K20, \_ XH20in, XC02in

'Calculate anhydrous mole fraction values CalcXAnh Si02, Ti02, Al203, Fe0, Mg0, Ca0, Na20, K20, \_ XSi02a, XTi02a, XAl203a, XFe0a, XMg0a, XCa0a, XNa20a, XK20a

'Calculate hydrous mole fraction values CalcXhydrous XSi02a, XTi02a, XAl203a, XFe0a, XMg0a, XCa0a, \_ XNa20a, XK20a, XH20in, XC02in, XSi02hy, XTi02hy, XAl203hy, XFe0hy, XMg0hy, \_

#### 'Normalize hydrous mole fraction values (corrects for error)

NormXhydrous XSiO2hy, XTiO2hy, XAl2O3hy, XFeOhy, XMgOhy, XCaOhy, \_ XNa2Ohy, XK2Ohy, XH2Oin, XCO2in, XSiO2h, XTiO2h, XAl2O3h, XFeOh, XMgOh, XCaOh, \_ XNa2Oh, XK2Oh

'Calculate hydrous wt% values

XCaOhy, XNa2Ohy, XK2Ohy

Calcwtperhydrous XSi02h, XTi02h, XAl203h, XFe0h, XMg0h, XCa0h, \_ XNa20h, XK20h, XH20in, XC02in, perSi02h, perTi02h, perAl203h, \_ perFe0h, perMg0h, perCa0h, perNa20h, perK20h, perH20h, perC02h

'Output X values SendoutputX XSiO2h, XTiO2h, XAl2O3h, XFeOh, XMgOh, XCaOh, \_ XNa2Oh, XK2Oh, XH2Oin, XCO2in

#### 'Output Wt% values

Sendoutputwtper perSiO2h, perTiO2h, perAl2O3h, \_ perFeOh, perMgOh, perCaOh, perNa2Oh, perK2Oh, perH2Oh, perCO2h

The first subroutine is *Get entry data*. This simply acquires all of the values input by the user on the excel spreadsheet and stores them.

```
'Get input data
Sub GetEntryData(SiO2anh As Single, TiO2anh As Single, Al2O3anh As Single, _
FeOanh As Single, MgOanh As Single, CaOanh As Single, _
Na2Oanh As Single, K2Oanh As Single, XH2Oinit As Single, _
XCO2init As Single)
```

Set sheet = Application.Workbooks("Conversion\_tool.xls").Worksheets("Worksheet")

Si02anh = sheet.Range("Si02in").Value Ti02anh = sheet.Range("Ti02in").Value Al203anh = sheet.Range("Al203in").Value Fe0anh = sheet.Range("Fe0in").Value Mg0anh = sheet.Range("Mg0in").Value Ca0anh = sheet.Range("Ca0in").Value Na20anh = sheet.Range("Na20in").Value K20anh = sheet.Range("K20in").Value XH20init = sheet.Range("XH20in").Value XC02init = sheet.Range("XC02in").Value Next is *CalcXAnh*. This takes the users input anhydrous oxide values (input in terms of weight percent) and converts them to units of mole fraction. Function *mol\_prop\_ox* defines the mathematical function used in the conversion.

Sub CalcXAnh(Si02wp As Single, Ti02wp As Single, Al203wp As Single, Fe0wp As Single, \_ Mg0wp As Single, Ca0wp As Single, Na20wp As Single, K20wp As Single, \_ XSi02 As Single, XTi02 As Single, XAl203 As Single, XFe0 As Single, \_ XMg0 As Single, XCa0 As Single, XNa20 As Single, XK20 As Single)

Dim sum\_mol\_prop\_ox As Single 'Sum of the mole proportion oxides

sum\_mol\_prop\_ox = mol\_prop\_ox(SiO2wp, MWSiO2) + mol\_prop\_ox(TiO2wp, MWTiO2) \_

- + mol\_prop\_ox(Al203wp, MWAl203) + mol\_prop\_ox(Fe0wp, MWFe0) \_
- + mol\_prop\_ox(Mg0wp, MWMg0) + mol\_prop\_ox(Ca0wp, MWCa0) \_
- + mol\_prop\_ox(Na20wp, MWNa20) + mol\_prop\_ox(K20wp, MWK20)

```
XSi02 = (mol_prop_ox(Si02wp, MWSi02) / sum_mol_prop_ox)
XTi02 = (mol_prop_ox(Ti02wp, MWTi02) / sum_mol_prop_ox)
XAI203 = (mol_prop_ox(AI203wp, MWAI203) / sum_mol_prop_ox)
XFe0 = (mol_prop_ox(Fe0wp, MWFe0) / sum_mol_prop_ox)
XMg0 = (mol_prop_ox(Mg0wp, MWMg0) / sum_mol_prop_ox)
XCa0 = (mol_prop_ox(Ca0wp, MWCa0) / sum_mol_prop_ox)
XNa20 = (mol_prop_ox(Na20wp, MWNa20) / sum_mol_prop_ox)
XK20 = (mol_prop_ox(K20wp, MWK20) / sum_mol_prop_ox)
```

End Sub

Function mol\_prop\_ox(wtperoxide As Single, MWoxide As Single) 'Calculates Wt%/MW

mol\_prop\_ox = wtperoxide / MWoxide

End Function

Next is *CalcXhydrous*. This is arguably the most important subroutine of the program. This is what takes anhydrous mole fraction oxide values and H2O and CO2 mole fraction values and converts those into hydrous bulk mole fraction values.

```
Sub CalcXhydrous(XSi02anh As Single, XTi02anh As Single, XAI203anh As Single, _
          XFeOanh As Single, XMgOanh As Single, XCaOanh As Single, _
          XNa20anh As Single, XK20anh As Single, XH20anh As Single, XC02anh As Single, _
          XSiO2hyd As Single, XTiO2hyd As Single, XAI2O3hyd As Single,
          XFeOhyd As Single, XMgOhyd As Single, XCaOhyd As Single, XNa2Ohyd As Single, _
          XK20hyd As Single)
Dim sum_mol_prop_hyd As Single 'Sum of the hydrous mole proportion oxides
Dim XH20tot As Single, XC02tot As Single, anhydrous_mol_frac_sum As Single
anhydrous_mol_frac_sum = XSi02anh + XTi02anh + XAl203anh + XFe0anh + XMg0anh + _
                    XCaOanh + XNa2Oanh + XK2Oanh + XH2Oanh + XCO2anh
XH2Otot = XH2Oanh + (XH2Oanh) ^ 2 + (XH2Oanh) ^ 3 + (XH2Oanh) ^ 4 + (XH2Oanh) ^ 5 / anhydrous_mol_frac_sum
XCO2tot = XCO2anh + (XCO2anh) ^ 2 + (XCO2anh) ^ 3 + (XCO2anh) ^ 4 + (XH2Oanh) ^ 5 / anhydrous_mol_frac_sum
sum_mol_prop_hyd = XSiO2anh + XTiO2anh + XAI2O3anh + XFeOanh + XMgOanh _
         + XCaOanh + XNa2Oanh + XK2Oanh + XH2Otot + XCO2tot
XSi02hyd = (XSi02anh / sum_mol_prop_hyd)
XTiO2hyd = (XTiO2anh / sum_mol_prop_hyd)
XAI203hyd = (XAI203anh / sum_mol_prop_hyd)
```

XFeOhyd = (XFeOanh / sum\_mol\_prop\_hyd) XMgOhyd = (XMgOanh / sum\_mol\_prop\_hyd) XCaOhyd = (XCaOanh / sum\_mol\_prop\_hyd) XNa2Ohyd = (XNa2Oanh / sum\_mol\_prop\_hyd)

## XK20hyd = (XK20anh / sum\_mol\_prop\_hyd)

#### End Sub

*NormXhydrous* is a subroutine that helps to eliminate error in the hydrous bulk value calculation. This is where all error in the final output values comes in. Due to the nature of the calculation, you must normalize oxide values without normalizing H2O and CO2 values (H2O and CO2 values are measured, so those must remain constant). This normalization causes some error, which can be corrected for in all H2O and CO2 values below about 0.2 mole fraction. This is good because even 0.2 mole fraction values are much to high to be realistic. Any realistic values you put in will have negligible error.

```
Sub NormXhydrous(XSi02er As Single, XTi02er As Single, XAl203er As Single, _
XFe0er As Single, XMg0er As Single, XCa0er As Single, _
XNa20er As Single, XK20er As Single, XH20er As Single, XC02er As Single, _
XSi02norm As Single, XTi02norm As Single, XAl203norm As Single, _
XFe0norm As Single, XMg0norm As Single, XCa0norm As Single, _
XNa20norm As Single, XK20norm As Single)
```

Dim sum\_mol\_prop\_norm As Single 'Re-sum of hydrous mole proportion oxides

sum\_mol\_prop\_norm = XSi02er + XTi02er + XAl203er + XFe0er + XMg0er \_ + XCa0er + XNa20er + XK20er + XH20er + XC02er

```
XSi02norm = (XSi02er / sum_mol_prop_norm)
XTi02norm = (XTi02er / sum_mol_prop_norm)
XAl203norm = (XAl203er / sum_mol_prop_norm)
XFe0norm = (XFe0er / sum_mol_prop_norm)
XMg0norm = (XMg0er / sum_mol_prop_norm)
XCa0norm = (XCa0er / sum_mol_prop_norm)
XNa20norm = (XNa20er / sum_mol_prop_norm)
XK20norm = (XK20er / sum_mol_prop_norm)
```

*Calcwtperhydrous* simply converts the calculated hydrous bulk mole fraction values into hydrous weight percent values. This is useful because many scientists are more familiar with weight percent values. The fact that the program displays both mole fraction and weight percent values is highly useful. Similar to function *mol\_prop\_ox*, function *mole\_times\_MW* defines the mathematical function used in the conversion.

Sub Calcwtperhydrous(molSi02h As Single, molTi02h As Single, molAl203h As Single, molFe0h As Single, \_ molMg0h As Single, molCa0h As Single, molNa20h As Single, molK20h As Single, \_ molH20h As Single, molC02h As Single, \_ wtSi02h As Single, wtTi02h As Single, wtAl203h As Single, wtFe0h As Single, \_ wtMg0h As Single, wtCa0h As Single, wtNa20h As Single, wtK20h As Single, \_ wtH20h As Single, wtC02h As Single)

Dim sum\_mol\_times\_MW As Single 'Sum of X\*MW values

sum\_mol\_times\_MW = mol\_times\_MW(molSi02h, MWSi02) + mol\_times\_MW(molTi02h, MWTi02) \_

+ mol\_times\_MW(molAl203h, MWAl203) + mol\_times\_MW(molFe0h, MWFe0) \_

+ mol\_times\_MW(molMg0h, MWMg0) + mol\_times\_MW(molCa0h, MWCa0) \_

+ mol\_times\_MW(molNa20h, MWNa20) + mol\_times\_MW(molK20h, MWK20) \_

+ mol\_times\_MW(molH20h, MWH20) + mol\_times\_MW(molC02h, MWC02)

wtSi02h = (mol\_times\_MW(molSi02h, MWSi02) / sum\_mol\_times\_MW) \* 100 wtTi02h = (mol\_times\_MW(molTi02h, MWTi02) / sum\_mol\_times\_MW) \* 100 wtAl203h = (mol\_times\_MW(molAl203h, MWAl203) / sum\_mol\_times\_MW) \* 100 wtFe0h = (mol\_times\_MW(molFe0h, MWFe0) / sum\_mol\_times\_MW) \* 100 wtGa0h = (mol\_times\_MW(molGa0h, MWGa0) / sum\_mol\_times\_MW) \* 100 wtCa0h = (mol\_times\_MW(molCa0h, MWCa0) / sum\_mol\_times\_MW) \* 100 wtNa20h = (mol\_times\_MW(molRa20h, MWNa20) / sum\_mol\_times\_MW) \* 100 wtK20h = (mol\_times\_MW(molRa20h, MWKa0) / sum\_mol\_times\_MW) \* 100 wtK20h = (mol\_times\_MW(molRa20h, MWNa20) / sum\_mol\_times\_MW) \* 100 wtH20h = (mol\_times\_MW(molRa20h, MWH20) / sum\_mol\_times\_MW) \* 100 wtCa0h = (mol\_times\_MW(molRa20h, MWCa0) / sum\_mol\_times\_MW) \* 100

End Sub

Function mol\_times\_MW(moloxide As Single, MWoxide As Single) 'Calculates X\*MW

mol\_times\_MW = moloxide \* MWoxide

End Function

SendoutputX and Sendoutputwtper each send hydrous mole fraction and weight percent values to the output columns on the worksheet, respectively.

```
Sub SendoutputX(XSiO2o As Single, XTiO2o As Single, XAI2O3o As Single, XFeOo As Single, _
              XMgOo As Single, XCaOo As Single, XNa2Oo As Single, XK2Oo As Single, _
              XH20o As Single, XC02o As Single)
      Dim outputRange As Object, theColumn As Integer
      Set sheet = Application.Workbooks("Conversion_tool.xls").Worksheets("Worksheet")
      Set outputRange = sheet.Range("J5")
      Range("Xhyd").Select
      theColumn = 1
      Do While Val(outputRange.Cells(theColumn, 2).Value) > 0
        theColumn = theColumn + 1
      Loop
      With outputRange
        .Cells(theColumn, 1).Value = XSiO2h
        .Offset(1, 0).Value = XTiO2h
        .Offset(2, 0).Value = XAI203h
        .Offset(3, 0).Value = XFeOh
        .Offset(4, 0).Value = XMgOh
        .Offset(5, 0).Value = XCaOh
        .Offset(6, 0).Value = XNa20h
        .Offset(7, 0).Value = XK20h
        .Offset(8, 0).Value = XH20in
        .Offset(9, 0).Value = XCO2in
      End With
End Sub
```

SaveData, Clear\_OutputX, Clear\_OutputWt, Clear\_Input, and Clear\_SaveData all define buttons on the excel worksheet.

## Example with Real Data

For the final part of this walkthrough tutorial, I will demonstrate how this program operates with real life data. The data set I have chosen is an anhydrous analysis of a phonotephrite lava from Mt. Erebus in Antarctica. I have chosen a calculation with an H2O mole fraction of .08 and a CO2 mole fraction of .01.

| Oxide | Values in Wt. % |
|-------|-----------------|
| SiO2  | 47.19           |
| TiO2  | 2.72            |
| Al2O3 | 18.24           |
| FeO   | 9.33            |
| MgO   | 3.35            |
| CaO   | 7.52            |
| Na20  | 5.89            |
| K20   | 2.83            |

A -- le -- de como a como a citica --

| Volatiles dissolved in melt: |               |  |  |  |  |  |
|------------------------------|---------------|--|--|--|--|--|
|                              | Mole Fraction |  |  |  |  |  |
| H2O                          | .08           |  |  |  |  |  |
| CO2                          | .01           |  |  |  |  |  |

# After running the program. I got the following output hydrous values:

|       | Hydrous Wt. % | Hydrous X |
|-------|---------------|-----------|
| SiO2  | 47.138        | 0.486     |
| TiO2  | 2.717         | 0.021     |
| Al203 | 18.220        | 0.111     |
| FeO   | 9.320         | 0.080     |
| MgO   | 3.346         | 0.051     |
| CaO   | 7.512         | 0.083     |
| Na2O  | 5.884         | 0.059     |
| K20   | 2.827         | 0.019     |
| H20   | 2.327         | 0.080     |
| CO2   | 0.710         | 0.010     |
| TOTAL | 100.000       | 1.000     |

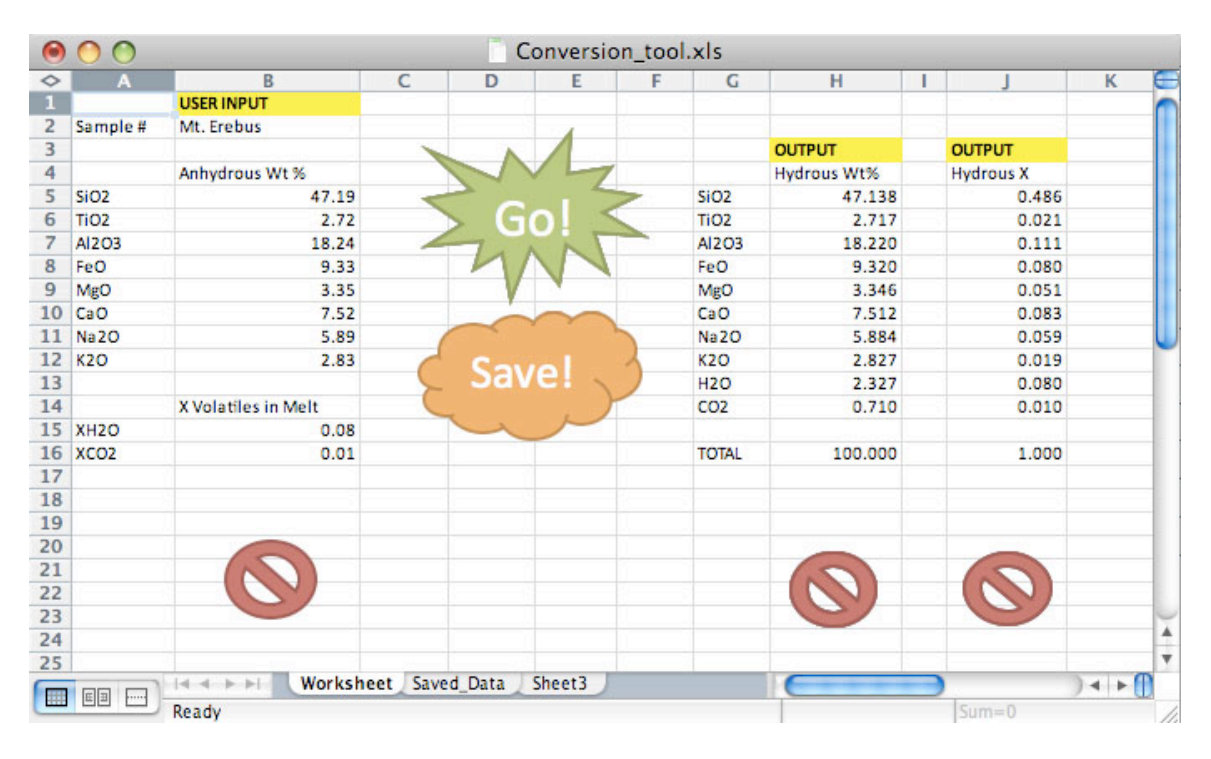

# Where doesn't this model work well?

As stated in the tutorial, the calculation works very well for all mole fraction values of volatiles below 0.2. Above 0.2, the error increases too much for the calculations to be accurate enough to use. This is okay, however, because even 0.2 is an order of magnitude higher than a typical value for mole fraction of H2O or CO2.

# What do these results mean?

The results calculated in this program are very useful to scientists studying the deep Earth. Sometimes, a geologist might have a rock that is known to have contained H2O and CO2 when it was a melt at depth. We get this information via melt inclusion analysis, which gives us the fixed H2O and CO2 values in a melt at depth. However, when the rock has made it to the surface, it generally has lost all of its H2O and CO2. So, any bulk analyses we can take here at the surface of the oxide concentrations will be anhydrous values. In order to determine the relationship between different oxide concentrations and H2O and CO2 solubility in these melts, we must combine these two measurements into a hydrous concentration analysis.

In the case of the example data, Mt. Erebus phonotephrite, the anhydrous values were known from bulk analysis, but the mole fraction of H2O and CO2 were not known. However, it is known roughly how much H2O and CO2 would be present in this melt at saturation. With this, we can create a hypothetical situation to test what would happen with differing amounts of H2O and CO2 dissolved in this particular composition.

This program is also very useful in testing how accurately a model for H2O and CO2 solubility in a silicate melt will perform. When modeling this, the user inputs several model parameters based upon experimentally constrained data. These parameters will produce different models. We can run these models, determine the H2O and CO2 solubility, and plug in those values into this program. With the ability to save several data sets onto the "Saved Data" sheet, we can observe many models at one time and compare how well they perform relative to one another.

In future work, this program also has the ability to be upgraded into an even more complex program that could calculate H2O and CO2 solubility values based on particular compositional variables. This would be a much more extensive task, as it would require large amounts of experimental data and modeling tools. As it is, this program is extremely useful for deep Earth scientists (and those casually interested in hydrous oxide concentrations!), and it has the potential to be expanded into an even more advanced program.